Windows環境によるCAIソフトの製作(その2) -インターネットを使用した簿記演習システム-

二木映子\* 中島信恵\*\* 大久保明伸\*

Production of CAI System on the Windows(NO.2) - Bookkeeping Learning System on the Internet environment-Eiko Niki Nobue Nakashima Akinobu Ohkubo

It is effective to learn some practice of lectures for student. This learning system for bookkeeping is CAI system on the Internet. This client and server system is constructed using VB(Ver6.0), EXCEL and some Internet tools. The client software is our original browser as IE4.0 or Netscape. The server system is constructed using fundamental HTTPD function and CGI method. This CAI system is adaptable to other subject.

## 1.はじめに

インターネットと安価なパソコンの普及 によって、従来の教育環境は変化しようと している。コンピュータで教育をするシス テムはCAIシステムとして、古くから提 案され、各種の実験システムが独自に構築 されてきた。現在のインターネットのプロ トコルやサーバクライアントシステムは、 きわめて一般性(共通性)が高く、これに 基づいたCAIシステムを構築するソフト ウエア技術は公開されている。すでに HTTP、SMTP、POP、FTP 等のプロトコ ルを利用したインターネット上のCAIシ ステムが製作されている。この標準のプロ トコルを使用したCAIシステムは、その 使用場所(例えば教室)が限定されず、従 来の学校教育の概念にも強い影響を与えて いる。

我々は、Windows システムとインターネ ット環境を利用したCAIシステムを提案 してきた。例えば、情報処理入門教育で不 可欠なキーボード入力の基礎訓練用のタッ チタイプ練習ソフトや簿記教育の入門用補 助教材システム等を製作した1)~4)。これ らのシステムは、サーバに教材テキストが 置かれ、インターネットを使用してこの教 材が各クライアントに配付され、クライア ントで収集された訓練や学習結果は、イン ターネットを使用してサーバに収集される ようになっている。このためのサーバとク ライアント間の通信には独自のプロトコル を決め、ソケット通信で実現した。このた めサーバとクライアント双方に専用のソフ トが必要で、教材テキスト製作にもそのシ ステム専用の知識が必要であった。そこで、 サーバとクライアント間の通信に現在最も 標準的なWWWサーバのもつ HTTP、FTP、 CGIの機能を使用した新しいシステムを製 作した。このプロトコルと CGI を使用する ことで、教科書に相当する部分は HTML で記述し、HTML で記述することが困難な 部分は CGI によるプログラムによって製 作することができる。

今回のプログラムは、WWW サーバの持 つ機能である HTTP, FTP を利用して、ク ライアントのソフトのみで動作する独自の ブラウザーで簿記練習のソフトを作製した。

(1999年9月24日 受理)

- \* 宇部工業高等専門学校経営情報学科
- \*\* 宇部短期大学情報システム学科

 2. 簿記演習システムのサーバとクラ イアントの環境について

今回製作した簿記演習システムは、演習 用クライアントと教材提供用サーバとから 構成されている。また、このクライアント とサーバはすべて Windows 環境を前提に して構築した。現在の教育機関で使用され る情報端末は大半が Windows 搭載のパソ コンである。これらのパソコンが構内LA Nに接続されていれば容易に簿記演習シス テムを拡張変更して他の教材の演習学習シ ステムへ変更できることをねらったもので ある。教材提供サーバは Windows 上で動 作するWWWサーバの HTTP と FTP プロ トコルと CGI 機能を使用した。Windows 用のWWWサーバソフトは多数発表されて いて、構内イントラネットを前提にすれば 十分な機能を持っている。さらに、本稿の ような CAI システムを構築するためには、 クライアントソフト、サーバ側の CGI ソフ トを開発しなければならない。Windows 用 の VB や VC++等はこのための共通開発言 語になる。CAI システムの開発は高等教育 機関ばかりでなく初等中等教育にも普及し はじめている。これらの開発者は一般に情 報処理システム開発の専門家ではなく、そ の CAI が目的とする教科の専門家である ことが多い。このためには共通の OS と共 通の開発容易な言語は必要であろう。我々 は開発言語として VB を使用した。後で述 べるように専用ブラウザーの HTML 表示 部分は専用の OCX を利用した。OCX の開 発は盛んで、開発しようとするソフトウエ アの局所的な機能は各種 OCX の入手で済 ますことができ、比較的短時間に目的のシ ステムが開発できる。WWWサーバ側の CGI プログラムも Windows 環境下のデー タベース、EXCEL 等への接続も VB で実 現できるし、メールのようなインターネット機能も十分に活用できる。以下に我々が 構築した簿記演習用クライアント・サーバ システムの具体的な内容を述べる。

教材提供用のサーバには、Windows95 が動作している標準的なパソコンに PWS (Microsoft Personal Web Server) をインストールして使用した。また PWS の CGI プログラムを VB で製作し、学習状 況をファイルに保存できるようにした。具 体的には、経営のゼミ室卒研用サーバを使 用する。HTTP デーモンは、フリーソフト O PWS (Microsoft Personal Web Server) を使用する。サーバへの Read、Write 権限 が、必要であり、身近なものであることで 作業が容易になる。幸い、研究室とゼミ室 が同じセグメント内なのでデータの作成に は、Microsoft ネットワークを利用し、フ ァイルの作成や HTML 文章の作成には、遠 隔作業のできるソフト FrontPage98 のエ ディターを使用する。

クライアントは、インターネットで動作 し、OS には Windows95、Windows98、ま たは、Windows NT であり、クライアント のアドインソフトとしてマイクロソフト EXCEL が必要である。図 1 にサーバとク ライアントの関係を示す。

### 3.簿記テキストについて

簿記テキストは、基礎知識と練習問題で 構成する。講義で学習した内容の理解を助 けるため、練習問題には、特に仕訳を取り

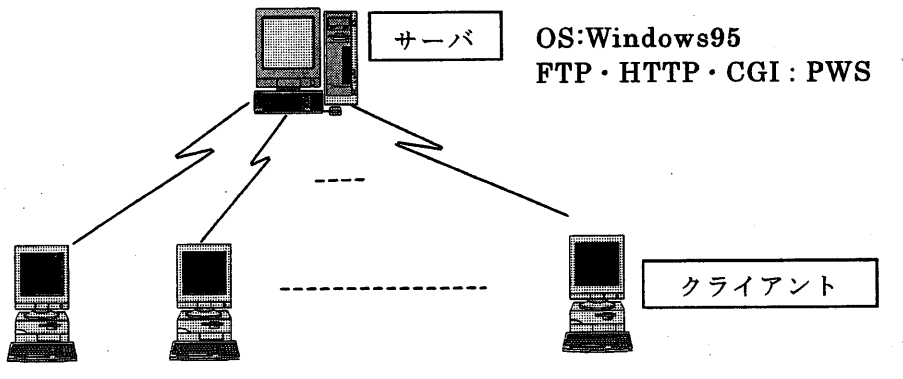

OS:Windows95・98、Windows NT アプリケーション:Microsoft Excel

図1 サーバとクライアントとの関係

上げている。簿記の初歩は、仕訳からなり、 仕訳がわからないと次にいけないほど重要 である。

簿記は、すべての取引を発生順に仕訳し、 仕訳帳に記入することから始まる。仕訳は、 ある取引をどの勘定の借方と貸方に、いく らで記録するかを決めることである。勘定 科目は、その性格によって資産勘定、負債 勘定、資本勘定、収益勘定、費用勘定の5 つに分類される。資産と費用勘定の場合は 増加を借方、減少を貸方に記入し、負債と 資本と収益勘定は、その逆に増加を貸方、 減少を借方に記入するといったルールがあ る。その仕訳のルールを完全にわかるよう になれば、それを転記し、集計すれば年度 末に必要な報告書が作成できる。

このため、練習問題は仕訳が身につくよ うに、「現金・預金」「商品売買」「売掛金・ 買掛金」「有価証券」「その他の取引」「手 形」「貸倒」「有形固定資産」「経過勘定」 「総合問題」の 10 章に分け、それぞれ約 25 問出題し、『この取引の場合はこの勘定 科目を使う』ということを一つずつ分かる ようにした。25 問で十分かどうかわからな いが、同じような問題を繰り返し解くこと により仕訳が身につくのではなきかと思わ れる。また、練習をおこなう上で、基礎知 識として簿記の目的や一巡の手続きの説明 を入れている。

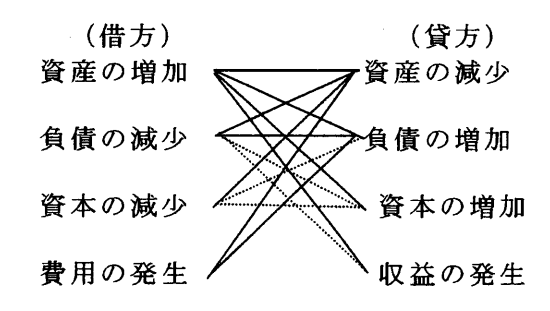

(点線の結合関係はあまり発生しない。)

- 図2 取引要素の結合関係
- 4.クライアントソフトのシステム構成 と機能について

このシステムは、Visual Basic V.6.0を 使用している。Web サーバのドメイン名が 作成したときと異なっていても良いように した。他の機関でこのソフトを利用する場 合、このソフトを配布しても使えるように する。このことを考慮するために初期に描 いていたイメージより Form を一つ増やす ことにした。画面構成は、6つである。「初 期画面」「サーバ設定画面」「練習問題」 「ヘルプ」「練習結果表示」「練習結果転 送」である。画面の動作については、5章 のシステム内容で説明する。画面の移動に ついては、メニューバーをもちいる。メニ ューバーは、それぞれの画面によって異な る。しかし、「練習問題」から「練習結果表 示」に行く場合のみボタンで構成する。個々 の画面の Form 内容について説明する。

「初期画面」の Form は、マイクロソフ ト Internet Transfer Control 6.0 と Internet Controls の機能を使用して、Web Browser と Inet を Form に貼り付け、Web サーバから HTTP プロトコルによって HTML の文章をクライアントに表示し、ま た、FTP プロトコルによりマイクロソフト EXCEL で作成した問題解答ファイルをク ライアントのT e m p ディレクトリ下のフ ァイルに保存する。このソフトが、終了す るとT e m p ディレクトリに保存したファ イルは、全て削除する。

「初期画面」では、簿記のタイトルと簿 記の基礎、簿記ソフトの使い方の文章を見 ることができる。

「サーバ設定画面」の Form は、クライ アントに"C:¥ID.txt"が既に存在する場合 は、この Form は現れない。存在しない場 合は、「サーバ設定画面」Form に Text ボ ックスを貼り付け、利用者がサーバのドメ イン名を記入する。そして、Command ボ タンにより保存する。ファイル"ID.txt" が、クライアントのCのドライブにできる。 ID.txt には、サーバのドメイン名が保存さ れる。

「練習問題」の Form は、画面を 3 分割 し、左半分に Web Browser を貼り付け、 右上半分には、MS Flex Grid を張り、右下 半分には、マイクロソフト EXCEL をリン クした OLE を貼り付ける。EXCEL ファイ ルは、メニューバーにより問題を選んだと きに、随時 FTP によりサーバからクライア ントに保存する。画面構成は、図3に示す。

「ヘルプ」の Form は、Web Browser を張り、「練習問題」の Form も見えるよう に他の Form より小さくし、「練習問題」か らメニューバーにより見ることができる。

「練習問題」の Form から、電卓を起動 して簿記で必要な計算をし、Grid ボードに 貼り付けることができる。この電卓は、現 在 Windows95 と Windows NT に装備され ている"C:\windows\calc.exe","C:\winnt \system34\calc.exe"のみ使用できる。 Browserを貼り付ける。この部分は、サー バ側で作成した CGI プログラムを組み込 んだ HTML 文をサーバの HTTP のプロト コルによりクライアントに出力する。CGI プログラムは、サーバの cgi-bin のディレ クトリに実行形式で保存したものを置く。 クライアントからの情報は、サーバの 「c:¥webshare¥wwwroot¥boki¥result.tx t」のファイルに「名前」「E-mail」「現金・ 預金」「商品売買」「売掛金・買掛金」「有価 証券」「その他の取引」「手形」「貸倒」「有

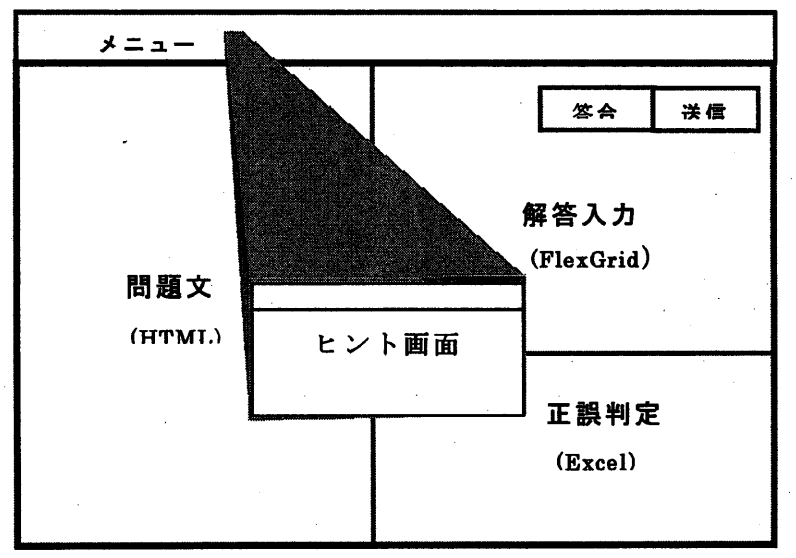

図3 練習問題画面構成

「練習結果表示」の Form は、MS Flex Grid を貼り付け、学習者が、希望時に見る ことができる。各章ごとの問題別に問題を おこなった数の総数と正解数を表にまとめ てわかりやすく表示している。 形固定資産」「経過勘定」「総合問題」の総 問題数と総正解数を1つの章ごとに改行を 入れ、保存する。この情報ファイルは、随 時データを追加保存する。

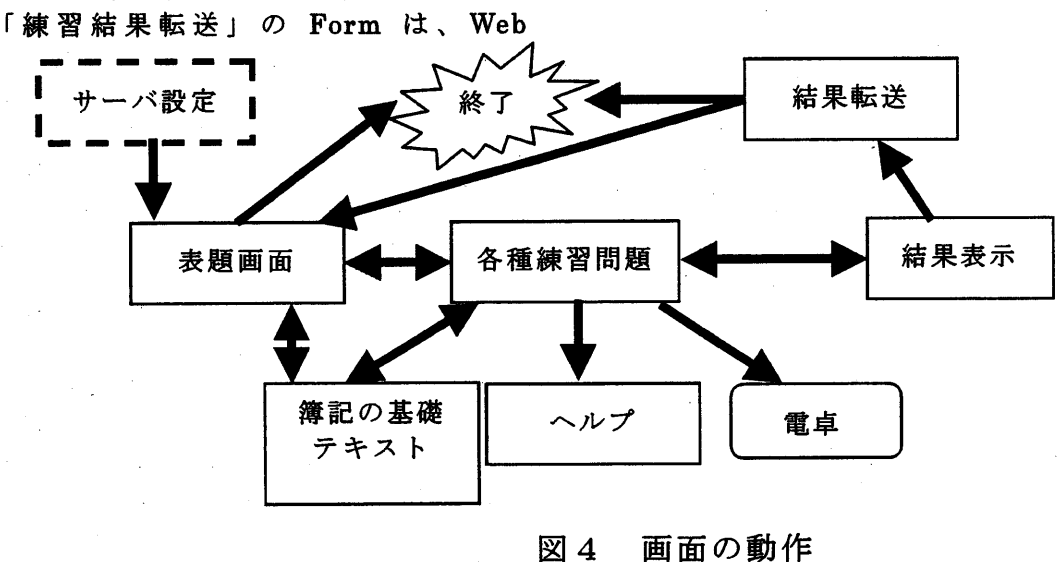

5.クライアントの使用法について

4章で Form の構成を説明したが、次に 内容による詳細な動作を説明する。画面の 一連の動作は、図4に示す。このソフトを 起動すると、まず、サーバのドメイン名の 有無を見に行く。ない場合は、「サーバ設定 画面」に行き、サーバの名前をそのクライ アントに登録保存する。一度登録すれば、 この画面は、出力しない。サーバ名が既に 存在する場合は、「表題画面」から始まる。 「表題画面」では、簿記の基礎、ソフト の使用方法の HTML 文章が見ることがで きる。実際には、メニューバーの項目とし て選ぶことになる。メニューバーの練習問 題各10章の問題(「現金・預金」「商品売買」 「売掛金・買掛金」「有価証券」「その他の 取引」「手形」「貸倒」「有形固定資産」「経 過勘定」「総合問題」)を選ぶと各章の問題 1が次の「練習問題」の画面に出題される。 「表題画面」からメニューバーによりソフ トを終わることもできる。

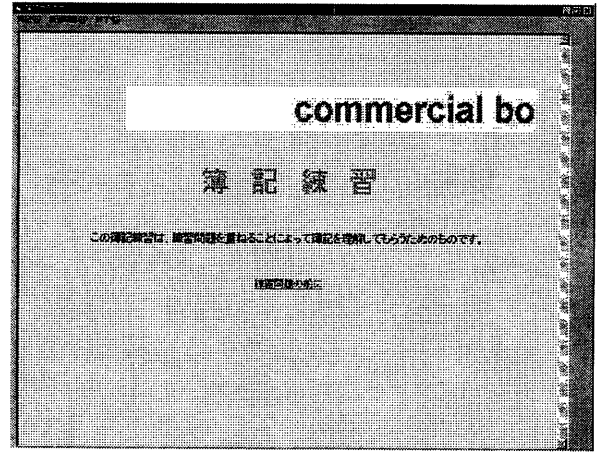

#### 表題画面

「練習問題」画面では、学習者が、問題 に沿って解き、Grid ボードに答えを記入す る。学習者が、問題(各5題以内)をGrid ボードに記入した後、答え合わせの Command ボタンを押すと答えが正解であ れば、「〇」を、間違えであれば「×と正解」 をEXCELの表に表示する。その後「結果 表示」の画面に行くことができる。メニュ ーバーにより次の問題を解くこともできる。 また、簿記の基礎画面を見ることもできる。 なお、問題を解く場合同じ問題を続けて解 くことはできない。問題の途中にヘルプ画 面を見ることもできる。問題を解く途中に 必要であれば、電卓を起動させ、電卓の答 えを電卓メニューバーの'編集'+ 'コピ ー'により Grid ボードに転記することが できる。これらの操作は、「練習問題」のメ ニューバーより起動できる。

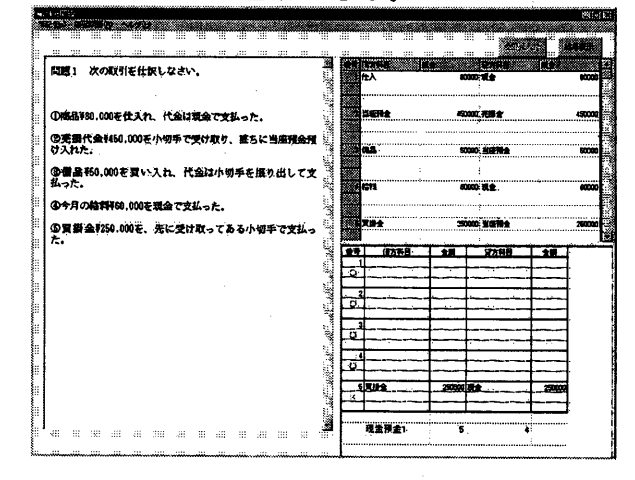

# 練習問題画面

「結果画面」では、このソフトを立ち上 げて、結果転送するまでの練習問題の総問 題数と正解数が各章ごとに表示する。次の 「結果転送」画面に行くか、または、練習 を続けるか、学習者がメニューバーにより 選択できる。この場合、練習を続ける場合 は、前回練習をした結果から表示され、前 回の問題は、「練習問題」のとき述べたよう に同じ問題を続けて練習することはできな い。

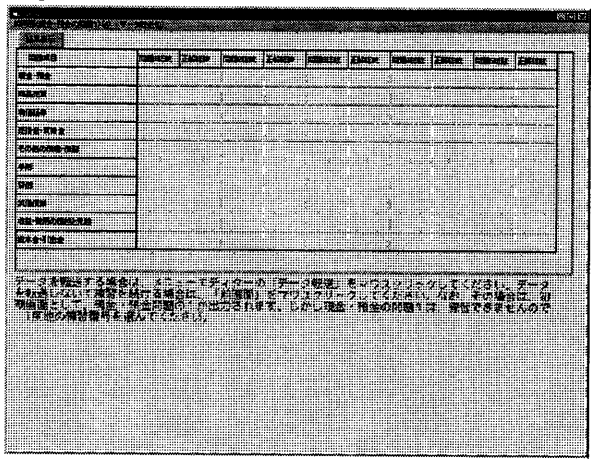

### 結果表示

「結果転送」は、学習者が氏名とE-mail を記述し、練習結果は、自動的に表示され る。この表示された内容をサーバ側に送る。 送るか否かは、学習者がボタンにより選択 する。このメニューバーからは、終了する か、初期画面に行くか選択できる。転送画 面に表示された内容は、全てクリアーする。 転送した場合、サーバから受け取った内容 が、表示される。

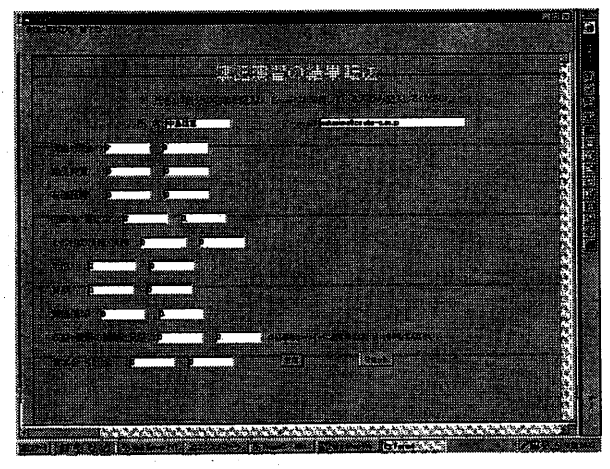

結果転送

6.まとめ

今回、専用ブラウザーを簿記教材により作 製した。サーバは、手軽に入手できるソフト を使用し、現在安価になりつつある PC を利 用し、作成した。このことにより、補講や復 習問題を簡単に作成でき、学生は、多くの問 題を練習することができる。しかし、その反 面、悪意にサーバを使用される原因を生み出 すこともいえる。どちらを重視するかは、い ろいろな意見があると思うが、学習者がより よい環境で学び、習得することは、必要だと 考える。また、学習者にとって、自ら理解す る機会をもつことは、自己の学習過程を把握 する上でとても重要であり、とても必要なこ とである。しかし、積極的にこの機会を作る には、試験か教官の指導が無い限り自ら理解 することがあまり無いのが、現状である。だ

が、ゲーム感覚でパソコンに向かって何かを することに対しては、あまり違和感を持って いないのが現代人である。このゲーム感覚で できるソフトを作り、学習者がたやすく取り 組むことができ、なおかつ教官側にも都合がり 把握することができるのは、とても都合がよ いことであると考える。今まで作製したソフトに関してもあると考える。今まで作製したソフト に関しても関係した簿記練習ソフトに関して も、機会あれば利用してほしいと考えている。 このソフトは、簿記教材として作製してい るが、他の教材ソフトとしても応用がきくの ではないかと思っている。これからも、CAI ソフトの研究を続けるつもりである。なお、 このソフトを改良して、配布予定である。

## 参考文献

- 二木映子,大久保明伸:タッチタイプソフトの製作,宇部工業高等専門学校研究報告題43号,57-63,1997年3月
- 2) 二木映子,中島信恵,大久保明伸:LAN で練 習経過が収集できるタッチタイプ練習ソフ トの製作,平成8年度情報処理教育研究集 会講演論文集,543-546,1997年
- 二木映子,他3名:Windows 環境での教材の製作-Help コンパイラを使用した簿記 教材の例-,商業教育論集第8集,30-37, 1998年3月
- 4) 中島信恵,二木映子,大久保明伸:タッチ タイプ練習ソフトの分析,宇部短期大学学 術報告第35号,1-8,1998年9月